# PowerCommand Cloud Customer Account & Site Creation

2023

COPYRIGHT © 2023 CUMMINS INC. CUMMINS POWER SYSTEMS | Shoreview, Minnesota This document provides details on the workflow for creating a new customer account, customer site and adding assets (generators, switches) in PowerCommand Cloud web portal. These steps only apply to Cummins liquid cooled generators. There is a different process for air cooled generators. If at any time you require help, please refer to the online Help document by clicking on the 'HELP' icon in the upper right corner of the PowerCommand Cloud portal web page for additional details.

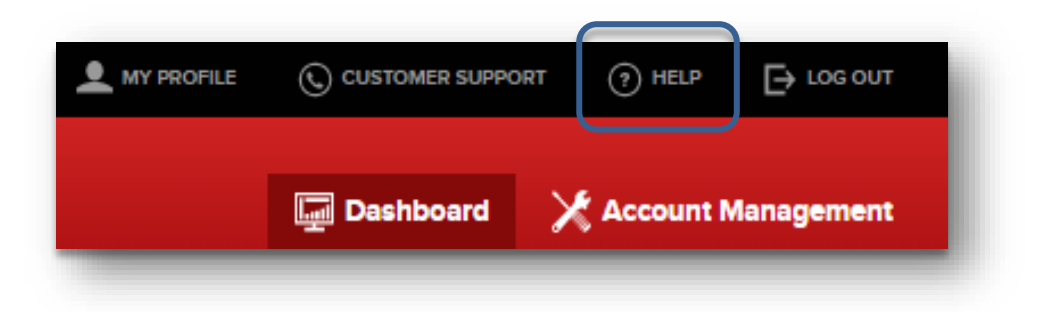

The help document can be accessed directly by clicking on this link: <u>Help</u>. If you encounter issues during any step in this process and require additional support, please submit a support request via email to by selecting "Customer Support".

Note that if your account role is Read Access only, you will not be able to perform the steps below. You must contact your account owner and request additional permissions in the account. Permissions are detailed in the help document referenced above in the Account Management section.

The general workflow is as follows. It is assumed that the first step below (dealer/distributor account is registered) is completed already and the dealer/distributor already has a PowerCommand account.

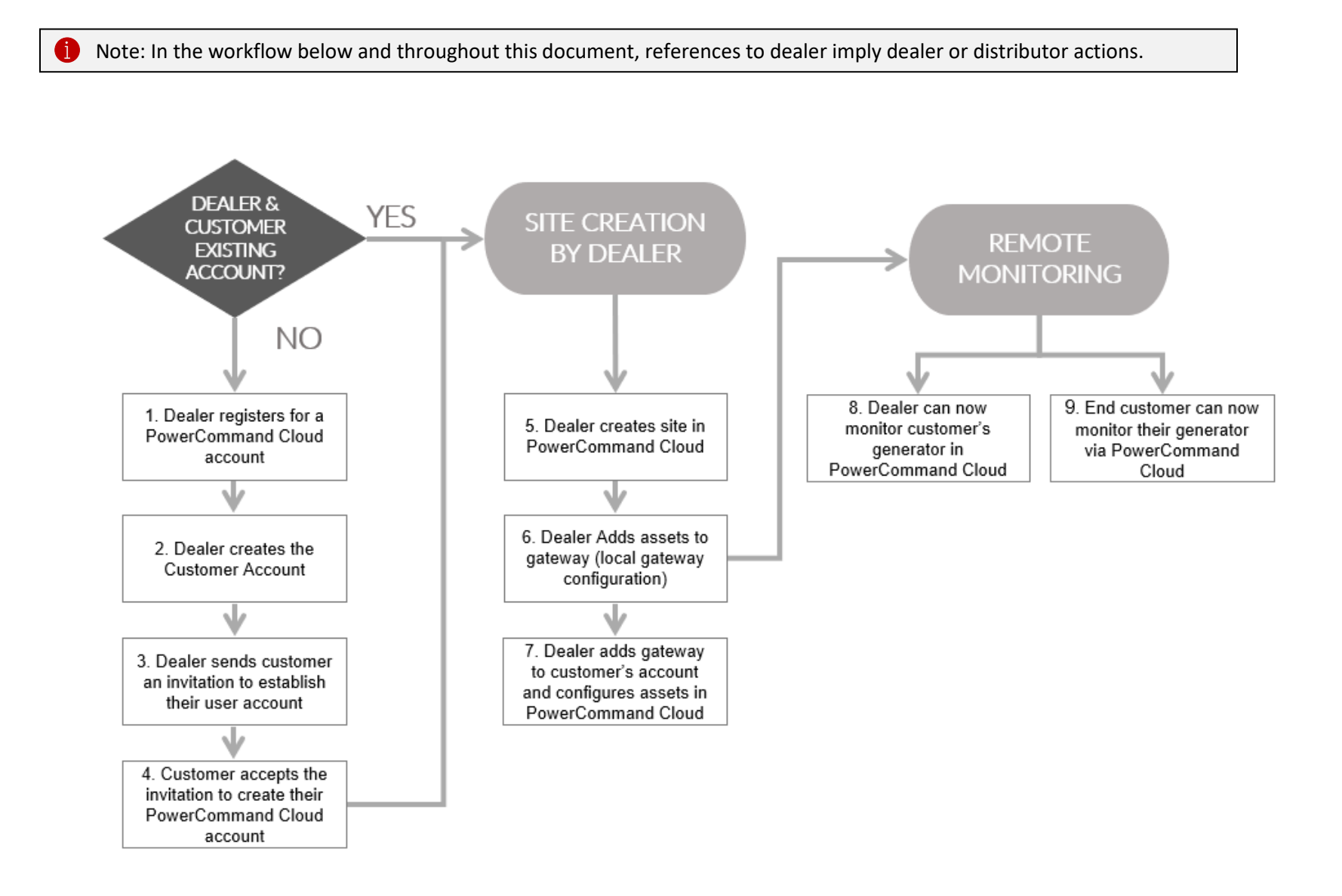

Note: The customer must accept the invitation before a dealer or distributor can add sites or assets to their account.

# Step 1. Dealer Registers for a PowerCommand Cloud Account

Go to PowerCommand Cloud web portal at <u>https://portal.powercommandcloud.com</u> and select Register.

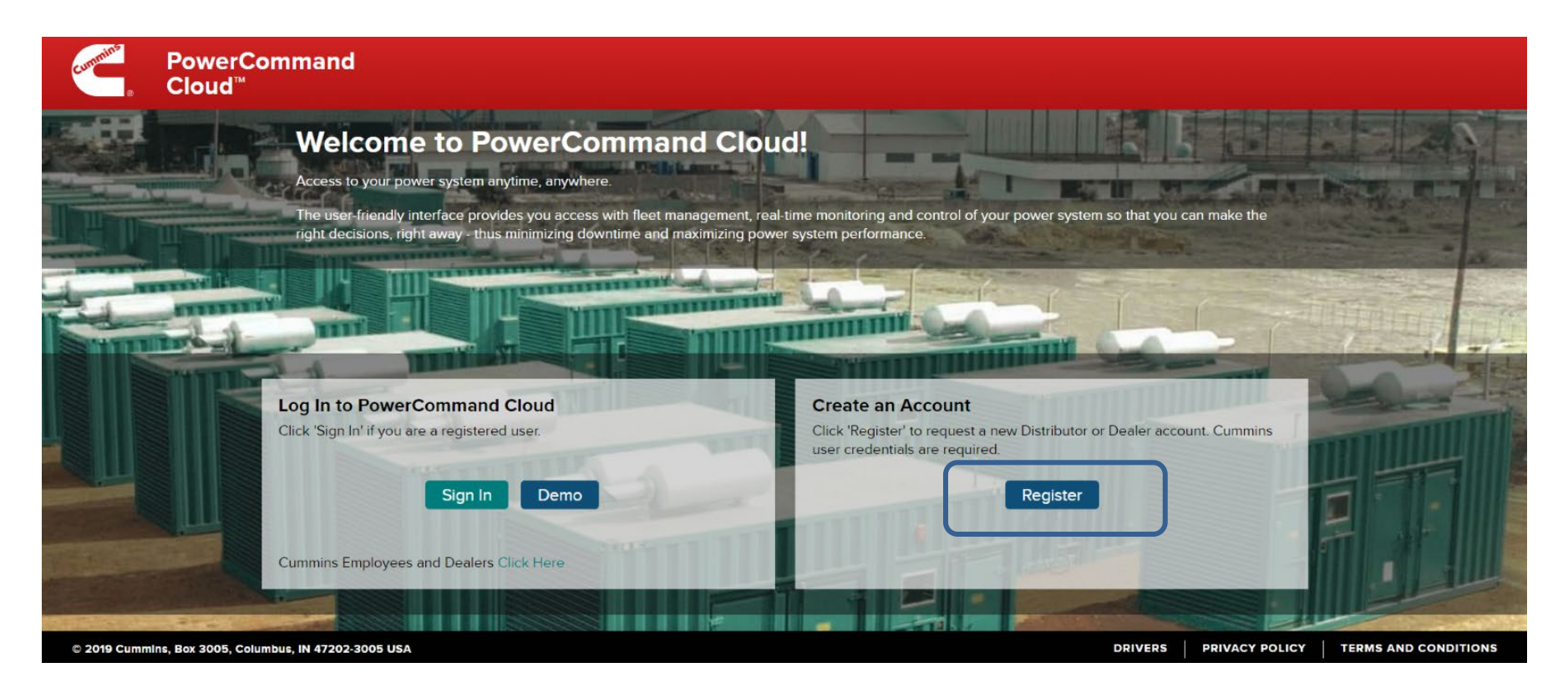

The general workflow for dealers to register for a PowerCommand Cloud account is outlined below:

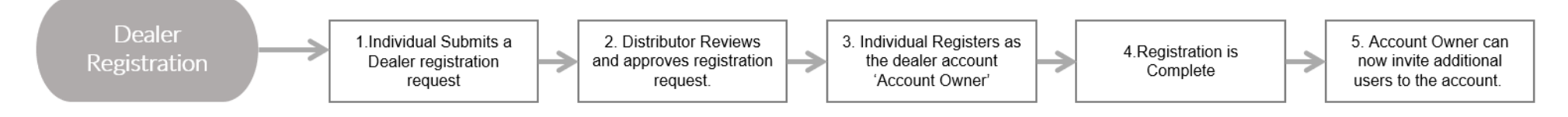

# Step 2. Dealer Creates the Customer Account

Log into the PowerCommand Cloud web portal at <u>https://portal.powercommandcloud.com</u> and select Account Management – Customer Accounts.

Note: Please see' Dealer PowerCommand Cloud Registration' on dealer registration process.

1 Note: The view above shows the flow for new dealer registration. For details on each step please consult the Dealer PowerCommand Cloud Registration help document.

| cummins       | PowerCommand<br>Cloud™                          | 🗐 Dashboard | Account Management |
|---------------|-------------------------------------------------|-------------|--------------------|
| Account       | Management > Test Dealer 1                      |             |                    |
| Change Ac     | Test Dealer 1 Q                                 |             |                    |
| <b>₩</b> My / | ccount Customer Accounts Open Consumer Requests |             |                    |
|               |                                                 |             |                    |

1 Note: The Open Consumer Requests tab is only related to end customers with air-cooled generators. Those customers must invite you as the dealer, and you must accept it here before you will be able to monitor their generator in PowerCommand Cloud. The end customer will utilize the ConnectCloud application to monitor the generator themselves.

### Proceed to select Add New Account.

| commins     | PowerCommand<br>Cloud™    | 🗐 Dashboard | X Account Management      |
|-------------|---------------------------|-------------|---------------------------|
| Account M   | anagement > Test Dealer 1 |             |                           |
| Change Acco | nt Test Dealer 1 Q        |             |                           |
| Add New     | Account                   |             | Search Customers <b>Q</b> |

Complete the Add New Account form with the new customer details and select Next.

| Add New Account              |                      | _      |  |  |  |  |
|------------------------------|----------------------|--------|--|--|--|--|
| Step 1 - Add Account Details |                      |        |  |  |  |  |
| Account Name *               | Test Company         |        |  |  |  |  |
| Market Segment *             | Commercial Buildings |        |  |  |  |  |
| Address *                    | 1234 Maple Lane      |        |  |  |  |  |
| Line 2                       |                      |        |  |  |  |  |
| City *                       | Anywhere             |        |  |  |  |  |
| Country *                    | United States        |        |  |  |  |  |
| State / Province *           | Alabama              |        |  |  |  |  |
| Zip / Postal Code *          | 12345                |        |  |  |  |  |
| Next                         |                      | Cancel |  |  |  |  |

You must designate an individual who will be responsible for account ownership from the customer entity. They will have full administrative rights to add and remove other users for example. Complete the form and select Next.

| Add New Account              |                      |  |  |  |  |  |
|------------------------------|----------------------|--|--|--|--|--|
| Step 2 - Add Contact Details |                      |  |  |  |  |  |
| Contact Name *               | Test User            |  |  |  |  |  |
| Email *                      | testuser@testcompany |  |  |  |  |  |
| Phone                        | 1234567891           |  |  |  |  |  |
| Back Next                    | Cancel               |  |  |  |  |  |

## 3. Dealer Sends Customer an Invitation to Establish Their User Account

The next step is to send the account owner an invitation to join PowerCommand Cloud to create their own account. Simply select Send and the email invitation will be sent to the email address you have designated in the form.

| Add New Account                                 |                                                  |        |  |  |  |
|-------------------------------------------------|--------------------------------------------------|--------|--|--|--|
| Step 3 - Send Account Owner Invite              |                                                  |        |  |  |  |
| Email *                                         | testuser@testcompany                             |        |  |  |  |
| Recipient Name *                                | Test User                                        |        |  |  |  |
| Send Invite In *                                | English                                          | •      |  |  |  |
| Note - Account owner is required to accept invi | ite & Terms of Service to activate this account. |        |  |  |  |
| Back Send                                       |                                                  | Cancel |  |  |  |

Note: The Customer's account will be in a Pending Activation state until the customer accepts their invitation. You cannot create a customer site and add gateways or assets (e.g., generators, transfer switches) until the customer accepts their invitation.

| A | d New Account                                            |                                                 |   |                |                                             | Search   | Custome | ers <b>Q</b> |
|---|----------------------------------------------------------|-------------------------------------------------|---|----------------|---------------------------------------------|----------|---------|--------------|
| ſ | <ul> <li>Test Company</li> <li>Account Status</li> </ul> | Pending Activation                              |   | Name           | Test User                                   | * Manage | Edit    | Remove       |
|   | Account Name                                             | Test Company                                    | • | Email          | testuser@testcompany.com                    |          |         |              |
|   | Site                                                     | 0                                               |   | Phone          | 1234567891                                  |          |         |              |
|   | Users<br>Asset Commands and<br>Scheduler Config          | 0<br>Enabled                                    |   | Address        | 1234 Maple Lane<br>Anywhere, AL 12345<br>US |          |         |              |
|   | Dealer                                                   | Test Dealer 1                                   |   | Market Segment | Commercial Buildings                        |          |         |              |
|   | Address                                                  | 3850 Victoria St N<br>Shoreview, MN 55126<br>US |   |                |                                             |          |         |              |
|   | Phone                                                    | 9080706050                                      |   |                |                                             |          |         |              |

# 4. End Customer Accepts the Invitation to Create Their PowerCommand Cloud Account

The Customer's invitation Email will be very similar to the invitation email you received to create your user account.

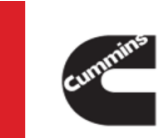

Account: Test Company

Dear Test User,

You have been invited to join PowerCommand Cloud<sup>™</sup> as a(n) Account Owner for the Test Company Account. Sign in to remotely manage your power system assets in a secure online environment.

Click this link to accept this invite and create your account on PowerCommand Cloud.

If you require further assistance, please contact your nearest Cummins Dealer/Distributor. Thank you for being a Cummins customer.

Test Dealer 1 3850 Victoria St N, Shoreview MN, 55126 US

This notification was sent via PowerCommand Cloud diagnostics.

After the user clicks the link in their Email, they will be brought to this screen. Select REGISTER NEW USER ACCOUNT to complete the process.

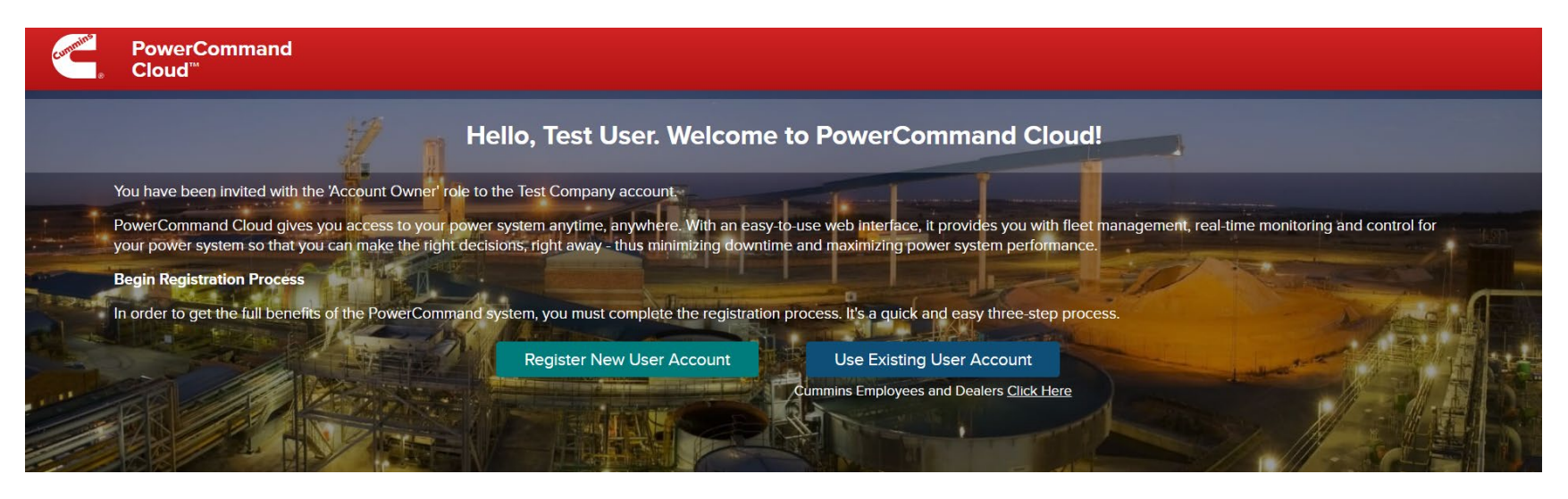

To complete the registration process, the new user must 1) accept the Terms of Service Agreement, 2) Create their PowerCommand account by providing the information below:

#### Terms of Service Agreement

#### 1. GENERAL

1.1 The following terms and conditions govern your use of this Application (as defined below). Your installation or use of any aspect of the Application indicates your understanding of and agreement to these terms and conditions (the "Agreement"). If you do not agree, you are not authorized to use the Application. Please email us at connecteds/ultions@cummins.com if you have any questions about the Application or about these Terms of Service. 1.2 You acknowledge that functionality of the Application requires activation. Activation requires that you register your product, accept the terms of this Agreement, then activate your service. If you have any questions about this process and you obtained the product through your local Cummins Distributor or Dealer, please contact your local Cummins Distributor or Dealer. If not, contact us at connectedsolutions@cummins.com.

#### 2. DEFINITIONS

21. The "Application" means the software and services provided by Cummins Inc., its subsidiaries, divisions, related companies, successors and assigns ("Cummins") to you hereunder, and downloaded or used by you to offer you information, services and products, along with any updates and upgrades provided to you from time to time, and any other software or documentation from Cummins that enables installation or use of any of the foregoing. The latter are also subject to this agreement unless they are accompanied by a separate license agreement, in which case the terms of that separate license agreement will govern.

I have read and accepted the terms of service.

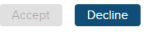

## Step 2: Create your PowerCommand account

| E-mail address verified. You can now continue. |               |  |  |  |  |
|------------------------------------------------|---------------|--|--|--|--|
| Email Address                                  | Email Address |  |  |  |  |
| pafix@robot-mail.com                           |               |  |  |  |  |
| CHANGE E-MAIL                                  |               |  |  |  |  |
| New Password                                   |               |  |  |  |  |
| •••••                                          |               |  |  |  |  |
| Confirm New Password                           |               |  |  |  |  |
| •••••                                          |               |  |  |  |  |
| First Name                                     |               |  |  |  |  |
| Test                                           |               |  |  |  |  |
| Last Name                                      |               |  |  |  |  |
| User                                           |               |  |  |  |  |
| CREATE                                         | CANCEL        |  |  |  |  |

Once the customer has created their user account, you will see the Customer's account go Active. Click Manage to open the customer account.

| <ul> <li>Test Company</li> </ul>       |                                                 |                |                          | Manage |
|----------------------------------------|-------------------------------------------------|----------------|--------------------------|--------|
| Account Status                         | Active                                          | Name           | Test User                |        |
| Account Name                           | Test Company                                    | Email          | testuser@testcompany.com |        |
| Site                                   | 0                                               | Phone          | 1234567891               |        |
| Users                                  | 1                                               | Address        | 1234 Maple Lane          |        |
| Asset Commands and<br>Scheduler Config | Enabled                                         |                | Anywhere, AL 12345<br>US |        |
| Dealer                                 | Test Dealer 1                                   | Market Segment | Commercial Buildings     |        |
| Address                                | 3850 Victoria St N<br>Shoreview, MN 55126<br>US |                |                          |        |
| Phone                                  | 9080706050                                      |                |                          |        |

# 5. Dealer Creates Site in PowerCommand Cloud

While in the customer's account page (active account is indicated in the 'Change Account' box), click on Sites – 'Add New Site' to add a site to the customer's account.

| PowerCommand<br>Cloud™                       | ፴ Dashboard | X Account Management |
|----------------------------------------------|-------------|----------------------|
| Account Management > Test Company            |             |                      |
| Change Account Test Company <b>Q</b>         |             |                      |
|                                              |             |                      |
| Account Details     Vsers       Add New Site |             | Search Sites 0       |
|                                              |             |                      |
| No Sites                                     |             |                      |
|                                              |             |                      |

After selecting 'Add New Site', you will be presented the following form to complete. Enter the site details and select 'Save' to create the new site. It is suggested that the name of the site includes identifying information as to the location of the site. For example, 'Mercy Hospital West'.

| Add New Site        |                 |
|---------------------|-----------------|
|                     |                 |
| Name *              | Test Site       |
|                     |                 |
| Description         |                 |
|                     |                 |
|                     |                 |
| Application Type *  | Prime Power 🔹 💿 |
| Location *          | Address         |
|                     |                 |
| Address *           |                 |
| 1                   |                 |
| Line 2              |                 |
| ~ .                 |                 |
| City -              |                 |
| Country             |                 |
| Country             | ¥               |
| State / Province *  |                 |
|                     |                 |
| ZIp / Postal Code * |                 |
|                     |                 |
| Contact Name *      |                 |
|                     |                 |
| Email *             |                 |
|                     |                 |
| Phone               |                 |
|                     |                 |
| Save                | Cancel          |

## 6. Dealer Adds Gateway to End Customer's Account and Configures Assets

Now that the site is created, you can add gateways and assets (e.g. generators, switches) to the newly created site. To add an Acumen gateway, select the Add New Gateway button.

| 6 | Note: The assets need to be added and configured in the gateway via the local gateway user interface before they will appear in |
|---|----------------------------------------------------------------------------------------------------|
|   | PowerCommand Cloud.                                                                                                    |

| Cloud <sup>®</sup>                                                      |                                |                              |                                            |                                                        | Dashboard | X Account Management |
|-------------------------------------------------------------------------|--------------------------------|------------------------------|--------------------------------------------|--------------------------------------------------------|-----------|----------------------|
| Account Management > Change Account                                     | ٩                              |                              |                                            |                                                        |           |                      |
| Account Details                                                         | Q Sites                        |                              |                                            |                                                        |           |                      |
| Add New Site                                                            |                                |                              |                                            |                                                        |           | Search Sites Q       |
| Site Status                                                             | ODUy2TMvrzkryWizOC00<br>Normel | MWIwLTIJNJUUM/YOYWRINTBIZJI2 | Name<br>Email<br>Phone<br>Application Type | Copy Key<br>Standby Power                              |           | <u>∕Edit</u> @Delete |
| <ul> <li>Assets &amp; Gateways</li> <li>Assets</li> <li>Name</li> </ul> | Туре                           | Model                        | Gateway                                    | Description                                            |           | Action               |
| 4567                                                                    | Transfer Switch                | BTPCB                        | TestGatewayName                            | Ampere Rating: 150 - 4000A Transition Typ<br>Show More |           | Flot Delete          |
| Gennie                                                                  | Generator Set                  |                              | TestGatewayName                            |                                                        |           | (1) Configure        |
| Gateways Add Net                                                        | w Gateway 0                    |                              |                                            |                                                        |           |                      |
| Gateway                                                                 |                                | Model                        | Software Version                           | Description                                            |           | Actions              |
| TestGatewayName                                                         |                                | PC550CloudLink               | 2.5.0811.1                                 |                                                        |           | PEdit Delete         |

() Note: The view above shows the process for adding an Acumen gateway. For details on adding PC500/550 gateways, please consult the PowerCommand Cloud help document referenced in the beginning of this document.

Complete the form and select the Save button to add the gateway to the site.

| Add New Gateway |                                                                                                    |
|-----------------|----------------------------------------------------------------------------------------------------|
| Name *          |                                                                                                    |
| Gateway ID *    |                                                                                                    |
|                 | Must be 15 numeric characters for LTE models (e.g. 357649072597241) OR 16 alphanumeric characters for non-LTE models (e.g. 828BC1FD1406600E). Special characters - @, #, \$, %, /, -, !, & not allowed. |
| Description     |                                                                                                    |
| Save            | Cancel                                                                                                    |

() Note: The Gateway ID is the Serial Number (S/N) on the Acumen gateway. See image below from an Acumen gateway label:

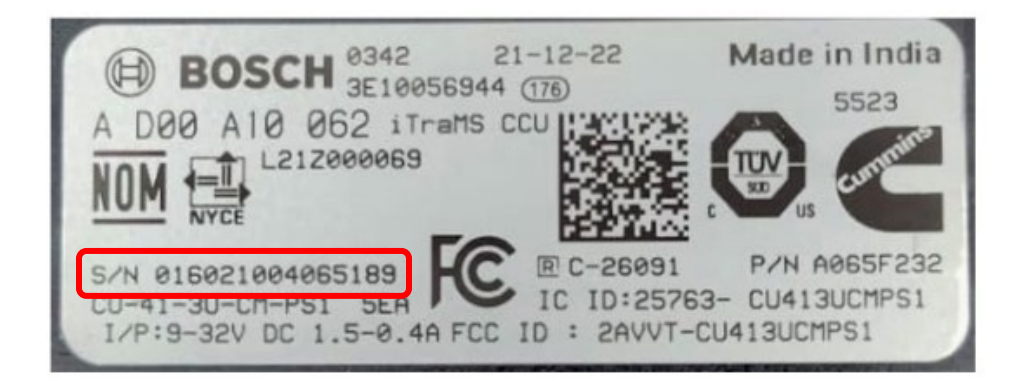

After saving the gateway, the screen will refresh, and the gateway will be visible. Expand the site menu, assets and gateway section and confirm that the new gateway is associated with your site as shown below.

Assets configured option may not appear immediately in the assets list and the asset table may show 'No Assets'. This behavior is normal while the site and asset records are registered in PowerCommand cloud. In that case refresh the screen after 2 mins and all available assets will show up for configuration. Acumen software details will be populated as well. Proceed with asset configuration. Refer to the help manual referenced above for details

| 6. 5                                                                            | PowerCommand<br>Cloud™              |                                                                          |                              |                                            |                                                        | Dashboard | X Account Management       |
|---------------------------------------------------------------------------------|-------------------------------------|--------------------------------------------------------------------------|------------------------------|--------------------------------------------|--------------------------------------------------------|-----------|----------------------------|
| Account Ma                                                                      | nagement >                          | ٩                                                                        |                              |                                            |                                                        |           |                            |
| Account                                                                         | Details 🛃 Us                        | ers 🛛 🔍 Sites                                                            |                              |                                            |                                                        |           |                            |
| Add New S                                                                       | ne                                  |                                                                          |                              |                                            |                                                        |           | Search Sites Q             |
| <ul> <li>Site</li> <li>Gateway</li> <li>Location</li> <li>Site State</li> </ul> | Test<br>Access Key<br>JS            | ODUyZTM/v/zkt/WizOC00<br>8117 Retreat Ln<br>Indianapolis, IN 46259<br>US | MWIwLTIJNJURMJYOYWRJNTBJZJI2 | Name<br>Email<br>Phone<br>Application Type | Copy Key<br>Standby Power                              |           | <u>Idi</u> <u>B</u> Delete |
| ^                                                                               | Assets & Gateways<br>Assets<br>Name | Туре                                                                     | Model                        | Gateway                                    | Description                                            |           | Action                     |
|                                                                                 | 4567                                | Transfer Switch                                                          | BTPCB                        | TestGatewayName                            | Ampere Rating: 150 - 4000A Transition Typ<br>Show More |           | PLat BDelete               |
|                                                                                 | Gennie                              | Generator Set                                                            |                              | TestGatewayName                            |                                                        |           | (+) Configure              |
|                                                                                 | Gateways Add New                    | Gateway 0                                                                |                              |                                            |                                                        |           |                            |
|                                                                                 | Gateway                             |                                                                          | Model                        | Software Version                           | Description                                            |           | Actions                    |
|                                                                                 | TestGatewayName                     |                                                                          | PC550CloudLink               | 2.5.08111                                  |                                                        |           | PEdit Delete               |

After selecting Configure, you will be presented the following form for each asset. Complete the form and select Save. The asset will now be available for monitoring in PowerCommand Cloud. Make sure you configure each asset.

| Asset Details   |                                                                                                    |
|-----------------|----------------------------------------------------------------------------------------------------|
| Name *          | Generator 1                                                                                                  |
| Туре            | Generator Set                                                                                                |
| Model *         |                                                                                                    |
| Serial Number * |                                                                                                    |
|                 | For e.g. E20F654321. Must be 10 characters. Special characters - @, #, \$, %, /, -, !, & not allowed.        |
| ESN             |                                                                                                    |
|                 | For e.g. 12345678. Must be 8 digits. Alphabets and special characters - @, #, \$, %, /, -, !, & not allowed. |
| Description     |                                                                                                    |
|                 |                                                                                                    |
|                 |                                                                                                    |
| Save            | Cancel                                                                                                    |

Upon completion of configuring all the assets, it is recommended that you navigate to the Dashboard, select the customer, then the site and verify all assets are reporting correctly. The dealer and end customer can now monitor the site assets in PowerCommand Cloud.

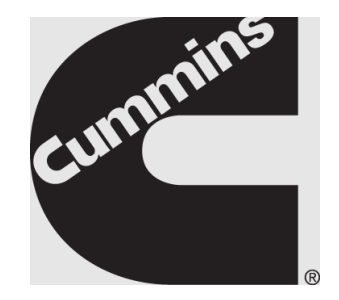

Copyright© 2023 Cummins Inc. All rights reserved. Cummins, the "C" logo, PowerCommand, AmpSentry, and InPower are trademarks of Cummins Inc. Other company, product, or service names may be trademarks or service marks of others. Specification are subject to change without notice.